## Vermietung Wie entferne ich ein Ersatzfahrzeug?

Sie können ein Ersatzfahrzeug nicht wirklich löschen. Sie können das Fahrzeug nur als inaktiv setzen, so dass es in der Planung nicht mehr sichtbar ist. Die Vermietungshistorie des Fahrzeugs bleibt immer verfügbar.

Sie können ein Fahrzeug auf den Status inaktiv setzen, indem Sie auf die Registerkarte Vermietung - Ersatzfahrzeuge gehen. Klicken Sie auf das Fahrzeug. Klicken Sie dann auf → Mehr Details anzeigen" und klicken danach auf

| Ersatzfahrzeug                               |                           |            |                          |                |                                           |                         |            |   |           |  |
|----------------------------------------------|---------------------------|------------|--------------------------|----------------|-------------------------------------------|-------------------------|------------|---|-----------|--|
| Standort                                     | InSyPro Namur             | ~ <b>a</b> | Тур                      |                |                                           | GPS                     |            |   |           |  |
| Nummer                                       |                           |            | Co2                      |                |                                           | 434                     |            |   |           |  |
| Fahrgestellnummer                            | WMWZ8310X0WK59817         |            | Farbe                    |                |                                           | Airco                   |            |   |           |  |
| Kennzeichen                                  | 2A8C123                   | A          | Anzahl der Türen         |                |                                           | Alufeigen               |            |   |           |  |
| Hersteller                                   | MINI                      |            | Kraftstofftankinhalt     |                |                                           | Abschlepphaken          |            |   |           |  |
| Modell                                       | CLUBMAN                   |            | Kraftstoffart            | Diesel         | ~                                         | Dechroling              |            |   |           |  |
| vetegorie                                    | A                         | ~          | Getriebe                 | Manuell        | ~                                         | Sieben Sitze            |            |   |           |  |
| ++ Mehr Details anzeigen.                    |                           |            |                          |                |                                           |                         |            |   |           |  |
| Nr. 3 One Versicherungskarte                 |                           |            | Laufieistung             | 4500           |                                           | Leasinggesellschaft     |            |   |           |  |
| Selostoeteiligung /<br>Selostoehalt          | ¢                         |            | Service-Intervall Monate |                |                                           | Assistenz-Dienstleister |            |   |           |  |
| Gewöhnlicher Fahrer                          | Wählen Sie einen Benutzer | ~          | Service-Intervall KM     | \$000          |                                           | Fahren Von              | 15-02-2021 | 8 |           |  |
| Versicherung                                 | ΖН                        | ~          | Winterreifen             | - Wählen Sie - | *                                         | enren bis               |            | 8 |           |  |
| Ablaufdatum der grünen<br>Versicherungskarte |                           | m          | Sommer-Reifen            | - Wählen Sie - | ~                                         | Fahrzeug auf INAKTIV um | stellen    |   |           |  |
| HU/AU Faligkeit                              |                           | <b>m</b>   | Ganzjahresreifen         | - Wählen Sie - | ~                                         |                         |            |   |           |  |
|                                              |                           |            |                          |                |                                           |                         |            |   |           |  |
|                                              |                           |            | Schaden                  |                |                                           |                         |            |   |           |  |
|                                              |                           |            |                          |                | le la la la la la la la la la la la la la |                         |            |   |           |  |
|                                              |                           |            |                          |                |                                           |                         |            |   | -         |  |
|                                              |                           |            |                          |                |                                           |                         |            |   | Speichern |  |

In der Rubrik Vermietung - Esatzfahrzeuge steht links ein Filter zur Verfügung. Klicken Sie auf "Fortgeschritten, darunter sehen Sie ein Feld "Nur aktive Fahrzeuge". Um inaktive Fahrzeuge zu sehen, entfernen Sie einfach das Häkchen in diesem Kästchen.

| Filter                               |                                 | z                             | urücksetzen Exportieren Importieren  |  |
|--------------------------------------|---------------------------------|-------------------------------|--------------------------------------|--|
| Wählen Sie einen Standort 🗸 🗸        | Wählen Sie eine Marke 🗸 🗸       | Wählen sie einen Typ 🔹 🗸      | Wählen Sie eine Kategorie            |  |
| Wählen Sie eine Kraftstoffart 🗸 🗸    | Geben Sie einen Modellnamen ein | Geben Sie ein Kennzeichen ein | Geben Sie eine Fahrgestellnummer ein |  |
| Fortgeschritten Vur aktive Fahrzeuge | Momentan nur aktuelle Fahrzeug  | çe                            |                                      |  |

Sie können ein Fahrzeug wieder in den aktiven Status versetzen, indem Sie auf die Registerkarte "Fuhrpark" - "Ersatzwagen" gehen.

Deaktivieren Sie das Kästchen

Nur aktive Fahrzeuge

Klicken Sie auf das inaktive Fahrzeug. Klicken Sie dann auf ↦ "Mehr Details anzeigen" und klicken Sie schließlich auf

Fahrzeug auf AKTIV umstellen

## Vermietung

Eindeutige ID: #2273 Verfasser: Jean-Marie Letzte Änderung: 2021-05-11 10:00

> Seite 2 / 2 (c) 2024 InSyPro <christof@insypro.com> | 2024-07-03 14:19 URL: http://faq.insypro.com/index.php?action=artikel&cat=12&id=535&artlang=de